## スマート診察券について1

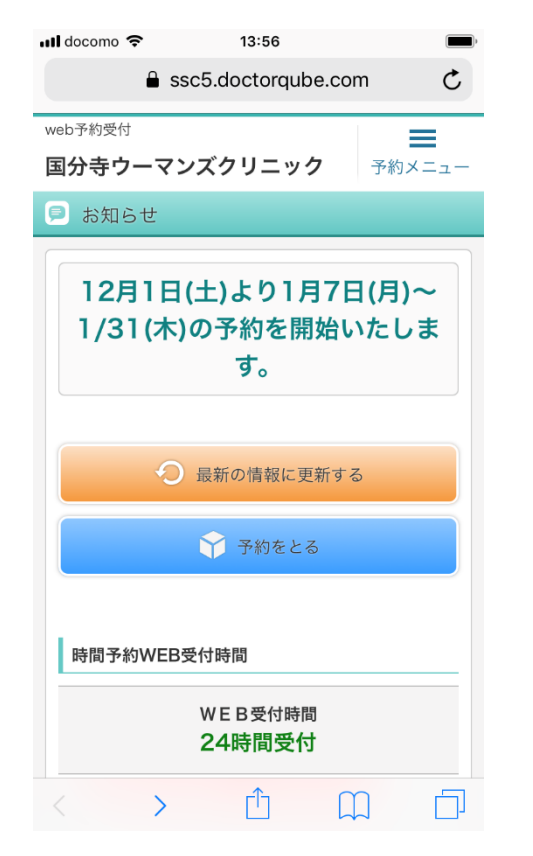

| ull docomo 🗢      | 13:57               | <b>•</b>                                |
|-------------------|---------------------|-----------------------------------------|
| <b>₽</b> :        | ssc5.doctorqube.com | ¢                                       |
| web予約受付<br>国分寺ウーマ | 予約メニュー              | >>>>>>>>>>>>>>>>>>>>>>>>>>>>>>>>>>>>>>> |
|                   | > 予約をとる             |                                         |
| 12月1日             | > 予約確認              |                                         |
| 1/31(木            | > 予約変更              |                                         |
|                   | > 予約キャンセル           |                                         |
|                   | >診察券                |                                         |
|                   |                     |                                         |
|                   |                     |                                         |
| 時間予約WEE           |                     |                                         |
|                   |                     |                                         |
| < >               | r m                 | П                                       |

す。

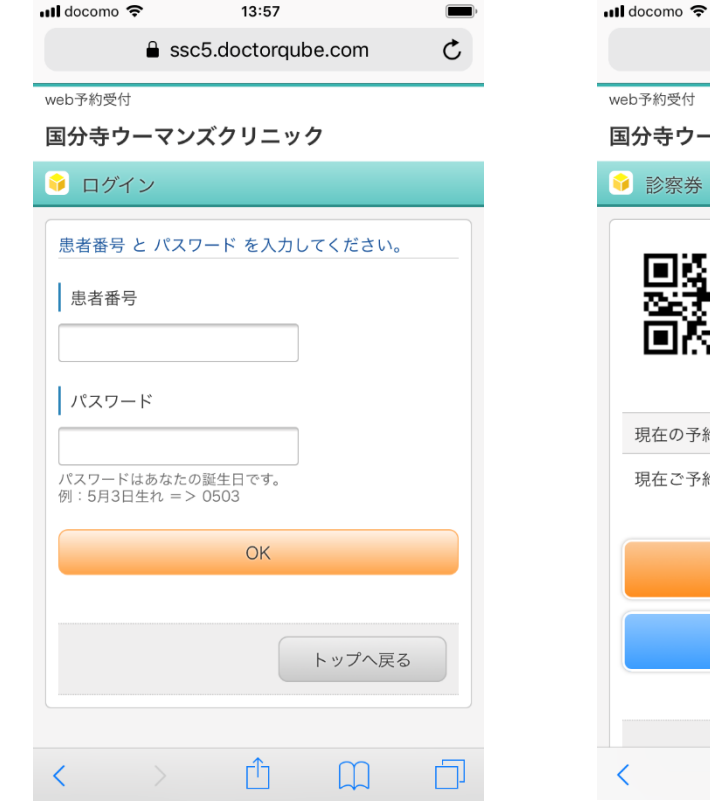

①予約サイトの トップページから 右上の予約メ ニューボタンを押 します。

③診察券番号とパ ②予約メニュー上 スワードを入力し の診察券を押しま ます。

Ċ ssc5.doctorqube.com web予約受付 国分寺ウーマンズクリニック 💡 診察券 No. 999999 情報太郎 様 現在の予約内容 現在ご予約はありません。 ✓ 最新の情報に更新する ☆ 予約をとる Г ΓĴ  $\square$ 

13:57

④スマート診察券 が表示されます。

※表示された時点でスク リーンショットで画面を 保存して頂けますと次回 からスムーズに受付が出 来ます。

## <u>スマート診察券について2</u>

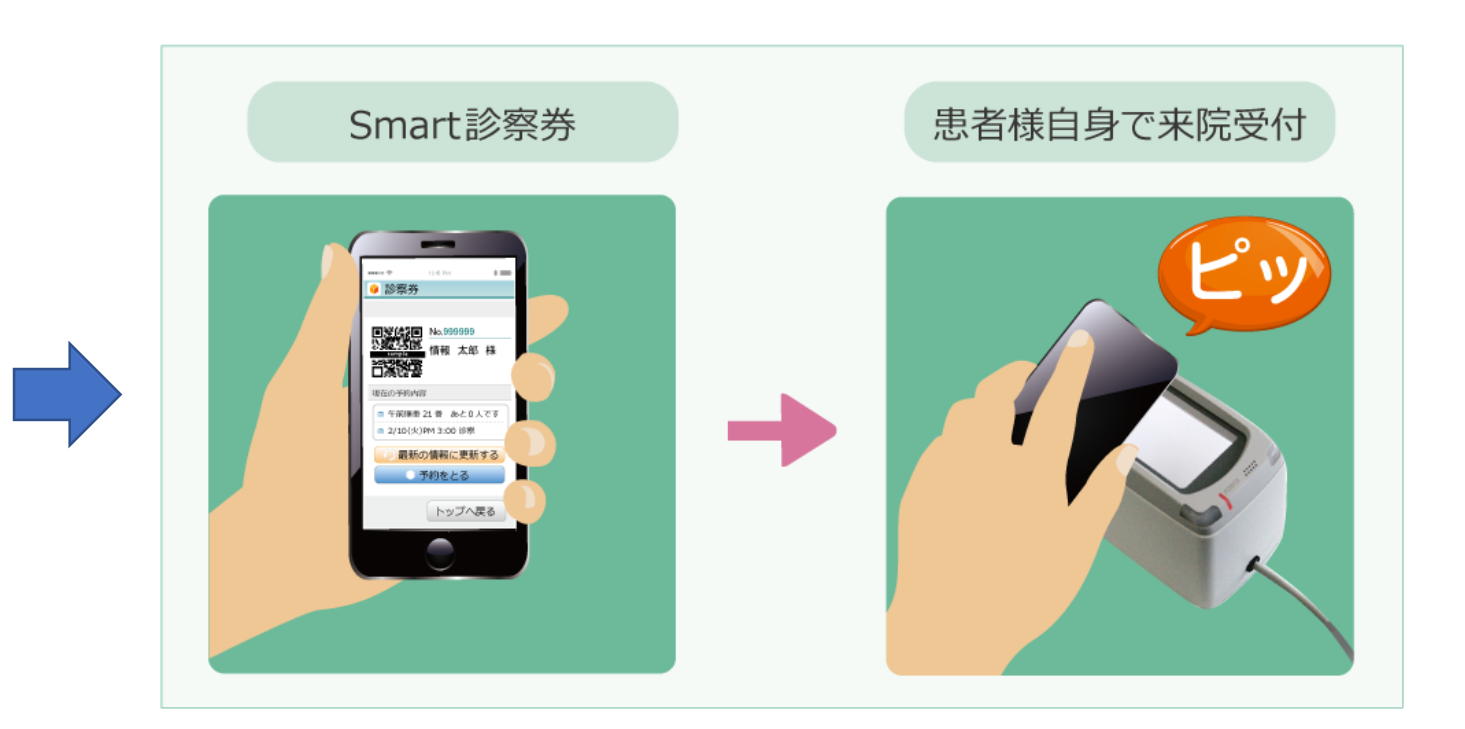

⑤2次元バーコードをバーコードリーダで 読み取ることにより、受付が出来ます。